# Ситуационный Центр

# **Redmine NOC**

(подробное руководство)

# Redmine NOC (Network Operations Center) «Смарт Стори» решает следующие задачи:

- Хранение информации об объекте и оборудовании клиента (контактные данные, модели, количество, конфигурация, серийные номера, информация о гарантии, резервные копии, проектная документация, документация по установке и эксплуатации и т.п.).
- 2. Круглосуточный прием заявок от клиентов (по телефону, электронной почте, Skype, WhatsApp, Telegram, Viber, ICQ, посредством web-интерфейса клиентского портала).
- 3. Мониторинг всех жизненно важных подсистем оборудования, температуры и влажности в помещении, плановые обновления, удаленное управление электропитанием, дистанционное решение возникающих проблем в режиме 24/7/365. Автоматизированная система напоминаний клиенту о необходимости выполнения плановых процедур (чистка, замена расходных материалов и т.п.).
- 4. Для коммерческих и домашних кинотеатров ежедневный автоматический контроль качества кинозала посредством Redmine Sphere (проверка звуковых показателей и показателей изображения на предмет соответствия стандартам (SMPTE) и индивидуальным требований заказчика). Сбор и хранение статистических показателей результатов всех измерений.
- 5. Клиентский портал для предоставления Заказчику доступа ко всему перечисленному выше функционалу, его настройкам и разделам «Новости», «История заявок», а также разделу «Вебинары» для обучения и онлайнконсультаций.
- 6. Визуальное дистанционное наблюдение за работой оборудования из любой точки мира, возможность просмотра истории записей из облака <u>Security Cloud</u>.

\* Далее приведены принципиальная схема Redmine NOC и подробное описание каждого из пунктов.

#### Принципиальная схема Redmine NOC.

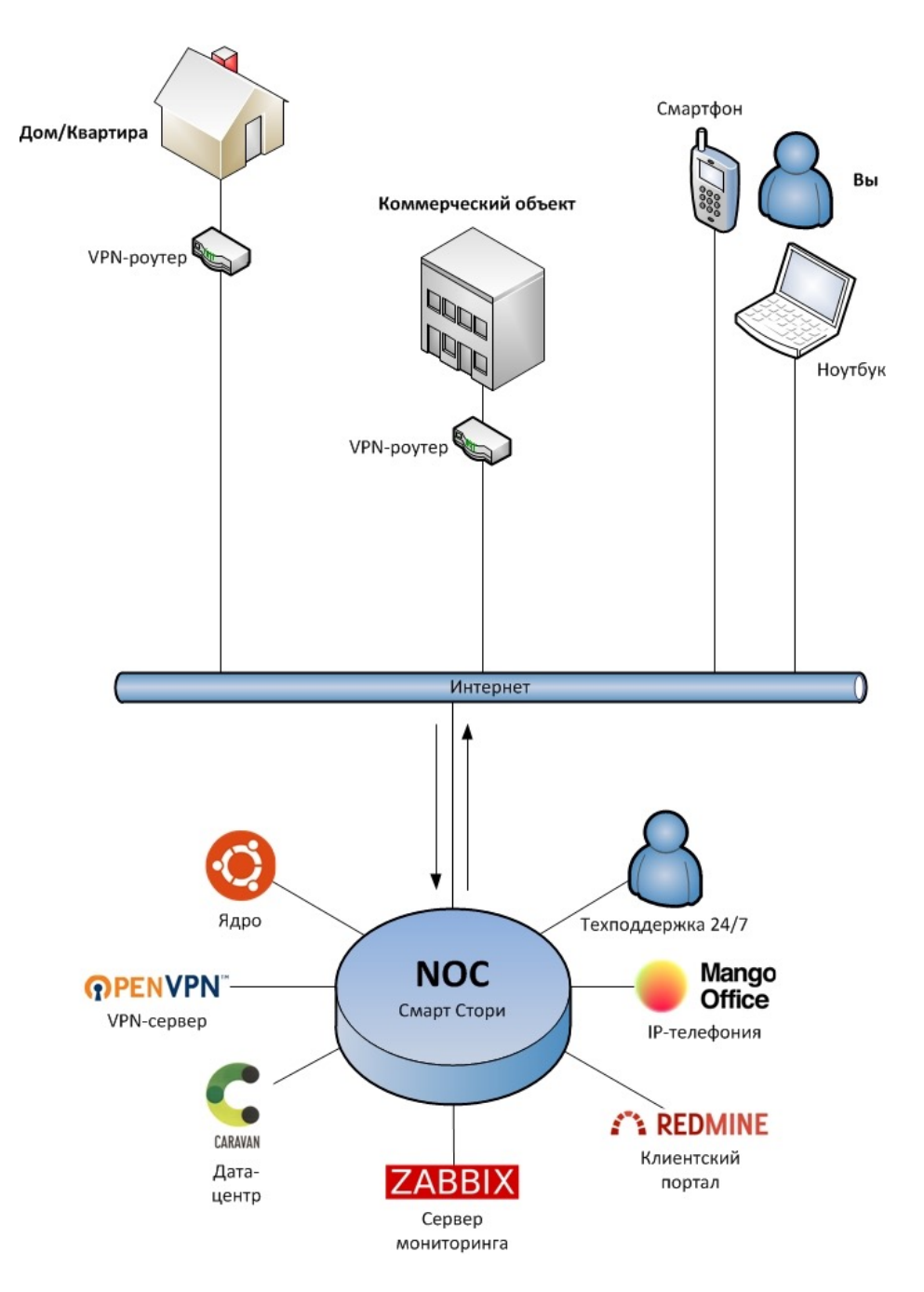

Рис. 1

Ядро Redmine NOC компании «Смарт Стори» построено на операционной системе Ubuntu Linux Server, а сам сервер физически размещен в ведущем датацентре России - Caravan Telecom (расположен в Москве). Сервер подключен к интернет двумя независимыми каналами на скорости 1Гб/с каждый. Список совместимых VPN-роутеров для подключения к Redmine NOC можно посмотреть по <u>ссылке</u>.

### Подробнее о дата-центре:

- сертифицирован по уровню отказоустойчивости Tier III Uptime Institute в категории Design и Facility, Constructed Facility
- Уровень доступности сервисов 99,982%
- Удобное расположение в пределах ТТК в Москве

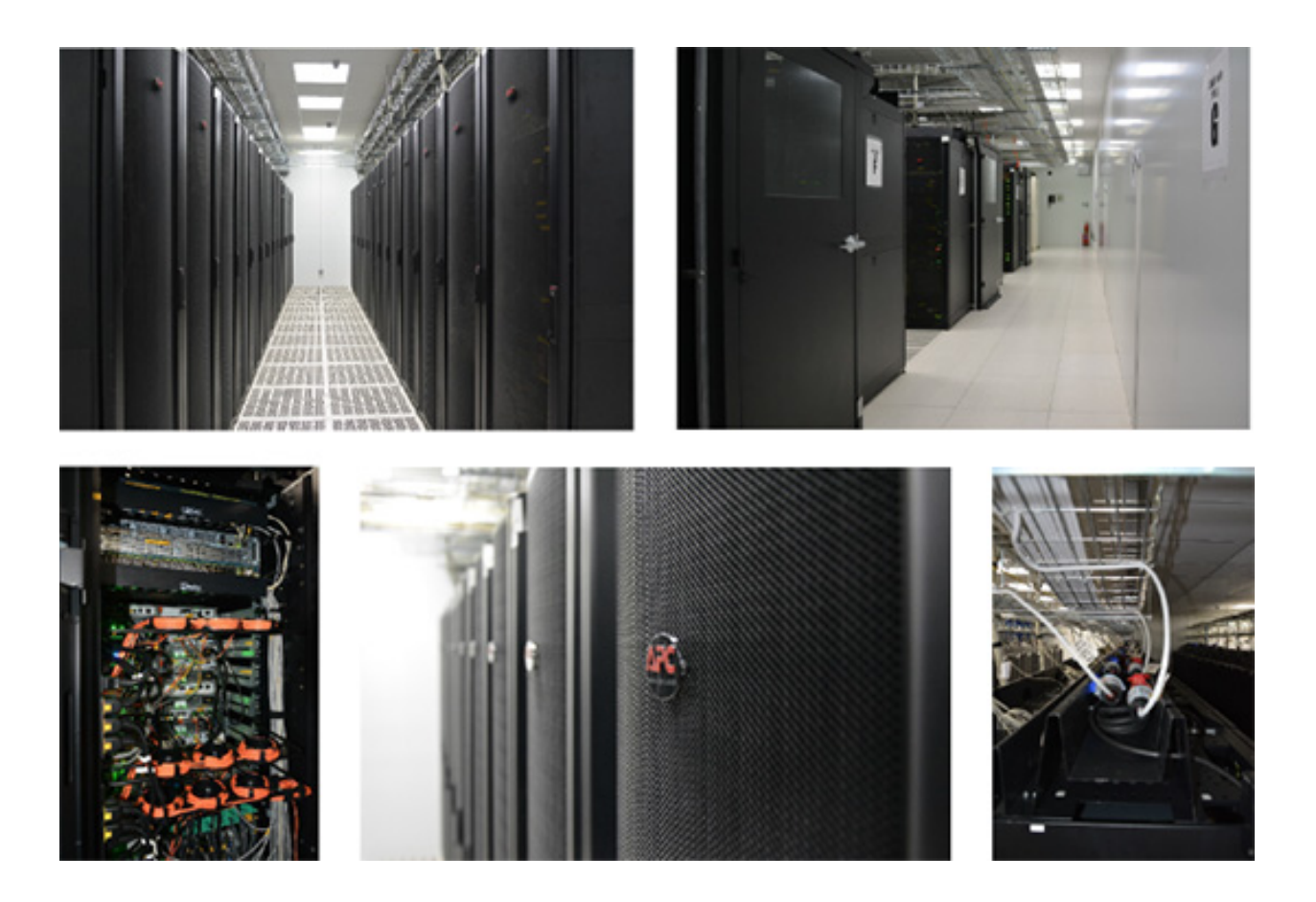

#### Подробное описание функционала:

1. Хранение информации об объекте и оборудовании клиента (контактные данные, модели, количество, конфигурация, серийные номера, информация о гарантии, резервные копии, проектная документация, документация по установке и эксплуатации).

Данный функционал реализован на базе системы работы с проектами Redmine, которая была необходимым образом доработана для внутренних нужд компании и с учетом задач клиентов. Ниже приведены несколько скриншотов того как это выглядит.

| Обзор Действия Диаграмма Ганта Новости Wiki <mark>Контакты</mark> Финансы                               | Склад Настройки                       |                           |                                                   |          |
|----------------------------------------------------------------------------------------------------|---------------------------------------|---------------------------|---------------------------------------------------|----------|
| Компания #21 🚨 Создать 🖂 Отправить письмо                                                               | 🛛 🚖 Следить 🧷 Редактировать 👕 Удалить | Модули                    |                                                   |          |
| Манго Толоком                                                                                           |                                       | Контакты   Заметки        |                                                   |          |
|                                                                                                    | 👕 絕 +7(800)5555522 <b>——</b>          | Компания                  |                                                   | vCard    |
| тоставция теликов состания годах провоть га и                                                           | 🖂 mango@mangotele.com                 | Имя:<br>Род деятельности: | Манго Телеком<br>Телеком услуги                   |          |
| Заметки Контакты (3)                                                                                    |                                       | Адрес:                    | Профсоюзная, 93<br>Показать на карте              |          |
|                                                                                                    |                                       | Телефон:                  | <i>4</i> +7(800)5555522                           |          |
|                                                                                                    |                                       | Email:<br>Website:        | mango@mangotele.com<br>http://www.mango-office.ru |          |
|                                                                                                    |                                       | Фома<br>собственности:    | Компания                                          |          |
| Добавить заметку                                                                                        | Дополнительно (тип, дата, файлы)      | Источник<br>контакта:     | Проектные контакты                                |          |
|                                                                                                    |                                       | Ответственный:            | Александр Мусинов                                 |          |
| Манго Телеком, Добавил(а) Александр Мусинов, 13 июня 2016 09:58                                         |                                       | Задачи (0)                |                                                   |          |
| Номер лицевого счета Глобал Стори в Манго Телеком<br>Персональный менеджер Глобал Стори в Манго Телеком |                                       | Проекты                   |                                                   | Добавить |
| (1-1/1)                                                                                                 |                                       | Поставщики                |                                                   |          |
|                                                                                                    | Экспортировать в 🔝 Atom               | Последние просмо          | тренные                                           |          |

Рис. 2 (Контактные данные)

Рис. 3 (Информация об оборудовании)

| 063                        | <mark>вор</mark> Действия О                                                                                            | перативный план Задачи Но       | вая задача Файл | ы Настройки    |                                          |  |  |  |  |  |  |  |
|----------------------------|----------------------------------------------------------------------------------------------------|---------------------------------|-----------------|----------------|------------------------------------------|--|--|--|--|--|--|--|
| 0б:                        | зор                                                                                                    |                                 |                 |                | 📀 Новый подпроект อ Сделать закрыт       |  |  |  |  |  |  |  |
|                            | <ul> <li>Количество мест в зале: 52</li> <li>ПРД: 11370 мм</li> <li>Показания яркости на момент монтажа:</li> </ul>    |                                 |                 |                |                                          |  |  |  |  |  |  |  |
| Пока                       | <u>IOKaзания яркости на момент монтажа:</u><br>• Яркость 2D Flat (fl): 18,00 61%<br>• Яркость 2D Scope (fl): 18,00 61% |                                 |                 |                |                                          |  |  |  |  |  |  |  |
| Установленное оборудование |                                                                                                    |                                 |                 |                |                                          |  |  |  |  |  |  |  |
| N₽                         | Тип                                                                                                    | Модель                          | Серийный номер  | ІР-адрес       | Комментарии                              |  |  |  |  |  |  |  |
| 1                          |                                                                                                    | Christie Solaria One            | 310736007       | 10.0.23.243/28 | -                                        |  |  |  |  |  |  |  |
| 2                          | Проектор                                                                                                    | Лампа CDXL-21S1                 | -               | -              | Без моторизации                          |  |  |  |  |  |  |  |
| 3                          |                                                                                                    | Объектив КМ 1.62-2.7:1 Zoom Len | s 387A20000050  | -              | Без моторизации                          |  |  |  |  |  |  |  |
| 4                          | Burgerennen                                                                                                    | Медиаблок Christie_IMB-S2       | 00000010B7FB    | 10.0.23.243    | Без лицензии HFR                         |  |  |  |  |  |  |  |
| 5                          | видеосервер                                                                                                    | Хранилище QNAP TS-412           | Q125I05878      | Нет данных     | -                                        |  |  |  |  |  |  |  |
| 6                          | Звуковой процессор                                                                                                    | Dolby CP750                     | 5008263         | Нет данных     | Длина кабеля AES - 5м                    |  |  |  |  |  |  |  |
| 7                          | 3D система                                                                                                    | Отсутствует                     | -               | -              | Зал 2D                                   |  |  |  |  |  |  |  |
| 8                          | Экран                                                                                                    | Белый матовый 5230x2230 мм      | -               | -              | Соотношение сторон - 2.35                |  |  |  |  |  |  |  |
| 9                          | Роутер                                                                                                    | Linksys WRT54GL                 | CL7B5M211583    | Нет данных     | MAC - 20AA4B2AC5BF, gw - 192.168.11.2/24 |  |  |  |  |  |  |  |
| 10                         | Источник питания                                                                                                    | ИБП APS SUA2200I                | -               | Неуправляемый  | -                                        |  |  |  |  |  |  |  |
| 11                         | Темнитель                                                                                                    | Нет данных                      | Нет данных      | Неуправляемый  | -                                        |  |  |  |  |  |  |  |
| 12                         | Акустика                                                                                                    | Нет данных                      | Нет данных      | Нет данных     | -                                        |  |  |  |  |  |  |  |
| 13                         | Система звукоусилени                                                                                                   | я Нет данных                    | Нет данных      | Нет данных     | -                                        |  |  |  |  |  |  |  |

# Рис. 4 (Гарантия)

| Серийные номера                            | Z4Z62D82        |                |                         |
|--------------------------------------------|-----------------|----------------|-------------------------|
| <ul> <li>Фильтры</li> <li>Опции</li> </ul> |                 |                |                         |
| Применить Э Очистить                       |                 |                |                         |
| Наим                                       | енование товара | Серийный номер | Гарантия                |
| Жесткий диск 2ТБ Seagate S                 | T2000VX000      | Z4Z62D82       | действует до 07/10/2018 |

# Рис. 5 (Резервные копии)

| Обзор Действия    | Оперативный план | Задачи | Новая задача       | Документы | Wiki | Файлы    | Настройки |                                 |              |
|-------------------|------------------|--------|--------------------|-----------|------|----------|-----------|---------------------------------|--------------|
| Файлы             |                  |        |                    |           |      |          |           |                                 | 📀 Новый файл |
|                   | Файл 🔺           |        | Дата               | Разм      | ер   | Скачиван | ний       | MD5                             |              |
| DSS200_kinomax_   | tomsk-z4.dlb     |        | 24 дек. 2013 23:11 | 85,1      | КБ   | 0        | 84        | 4ad24ef9ce1bafdadc50161ac672bdb | 官            |
| 🍅 Гарантийное обо | луживание        |        |                    |           |      |          |           |                                 |              |
| AP_kinomax_toms   | k-z4.bin         | (      | 08 июня 2013 10:4  | 5 27,2    | КБ   | 0        | d         | 01ac31bd39fbe6d7bf3c94aa8221c14 | <b></b>      |
| 🎯 Установка       |                  |        |                    |           |      |          |           |                                 |              |
| CP750.dlb         |                  |        | 03 окт. 2011 02:57 | 2,38      | КБ   | 0        | 80        | daaee68faa04b1166240b4c5d0b67f6 | <u> </u>     |
| DSS200_Cat.862.c  | lb               |        | 03 окт. 2011 02:57 | 63,4      | КБ   | 1        | 79        | 974d05ea6e171755b62b97df387af3f | 官            |
| Solaria.201109142 | 21410.Backup     |        | 03 окт. 2011 02:11 | 536 1     | б    | 0        | do        | cca070f25ae1701bdd0413b9cdda9c9 | 官            |
| Фото_Томск_зал_   | 1.zip            |        | 29 сент. 2011 17:2 | 5 9,28    | ΜБ   | 0        | 69        | 9cc285c86b70b31a3d61f04692c8465 | <b></b>      |

# Рис. 6 (Проектная документация)

| Обзор     | Действия       | Оперативный план       | Задачи     | Новая задача      | Документы      | Wiki | Файлы | Контакты | Настройки        |                   |
|-----------|----------------|------------------------|------------|-------------------|----------------|------|-------|----------|------------------|-------------------|
| Докум     | енты           |                        |            |                   |                |      |       |          | 📀 Новый документ | Сортировать       |
| Стандај   | оты/Специф     | оикации                |            |                   |                |      |       |          |                  | Категория         |
| Специфи   | кация на всеп  | огодные боксы для сурр | аундов     |                   |                |      |       |          |                  | Дата<br>Заголовок |
| 12 июля . | 2016 08:35     |                        |            |                   |                |      |       |          |                  | Автор             |
| Техпаспо  | рт для конди   | ционеров домика проект | ора        |                   |                |      |       |          |                  |                   |
| 12 июля . | 2016 08:35     |                        |            |                   |                |      |       |          |                  |                   |
| Специфи   | кация на всеп  | огодные чехлы на колон | ки         |                   |                |      |       |          |                  |                   |
| 13 июля   | 2016 13:10     |                        |            |                   |                |      |       |          |                  |                   |
| Специфи   | кация на всеп  | огодный бокс для проек | тора       |                   |                |      |       |          |                  |                   |
| 18 июля . | 2016 16:07     |                        |            |                   |                |      |       |          |                  |                   |
| Проект    | ная докуме     | нтация                 |            |                   |                |      |       |          |                  |                   |
| Наклейки  | і на ЩР в домі | ке проектора           |            |                   |                |      |       |          |                  |                   |
| 05 июля   | 2016 12:41     |                        |            |                   |                |      |       |          |                  |                   |
| Дополне   | ния к техноло  | гическому проекту      |            |                   |                |      |       |          |                  |                   |
| 15 июля . | 2016 17:03     |                        |            |                   |                |      |       |          |                  |                   |
| Схемы ст  | оек, пароли, м | етодика включения/вык  | лючения об | орудования и запу | ска кинопоказа |      |       |          |                  |                   |
|           |                |                        |            |                   |                |      |       |          |                  |                   |

#### Рис. 7 (Пользовательская документация)

| Обзор      | Действия      | Задачи       | Новая задача        | Новости       | Документы        | Wiki     | Файлы   | Контакты | Сделки | Настройки        |  |
|------------|---------------|--------------|---------------------|---------------|------------------|----------|---------|----------|--------|------------------|--|
| Докум      | енты          |              |                     |               |                  |          |         |          |        | 🔇 Новый документ |  |
| Пользов    | вательская    | документ     | гация               |               |                  |          |         |          |        |                  |  |
| Инструкц   | ия по снятию  | логов с Chr  | istie IMB-S2        |               |                  |          |         |          |        |                  |  |
| 01 авг. 20 | 016 16:39     |              |                     |               |                  |          |         |          |        |                  |  |
| Инструкц   | ия по установ | ке лицензи   | и HFR на Christie I | MB-S2         |                  |          |         |          |        |                  |  |
| 01 авг. 20 | 016 16:39     |              |                     |               |                  |          |         |          |        |                  |  |
| Инструкц   | ия по замене  | Christie IMB | I-S2                |               |                  |          |         |          |        |                  |  |
| 01 авг. 20 | 016 16:40     |              |                     |               |                  |          |         |          |        |                  |  |
| Инструкц   | ия по снятию  | логов с про  | оекторов Christie S | olaria CP22xx | к/CP42xx и Solar | ia One/O | ne Plus |          |        |                  |  |
| 02 авг. 20 | 016 08:53     |              |                     |               |                  |          |         |          |        |                  |  |
| Инструкц   | ия по создани | ю меток дл   | ія CP650 на Christi | e IMB-S2      |                  |          |         |          |        |                  |  |
| 02 авг. 20 | 016 08:56     |              |                     |               |                  |          |         |          |        |                  |  |
| Инстриин   |               | noron c Dol  | by DSS100/DSS200    |               |                  |          |         |          |        |                  |  |

# 2. Круглосуточный прием заявок от клиентов (по телефону, через электронную почту, Skype, WhatsApp, Telegram, Viber, ICQ, посредством web-интерфейса клиентского портала).

Прием и обработка заявок в техническую службу осуществляется в круглосуточном режиме без выходных. В неурочное время в компании предусмотрен call-центр «выходного дня» и постоянно работают 2 дежурных инженера. Прием и оформление любой заявки осуществляется в течение 15 минут с момента ее поступления и инженеры сразу приступают к ее решению.

#### Способы связи:

<u>Телефон</u>: +7(495)662-4812 доб. 900 (телефония построена на мощностях лидера услуг связи, офисных АТС и call-центров - Манго Телеком, благодаря этому мы можем гарантировать быстрый ответ на звонок и бесперебойную работу в круглосуточном режиме).

#### SMS: +7(985)138-4189

<u>*E-mail:* helpdesk@global-story.ru</u> (при отправке письма на этот адрес автоматически создается заявка на клиентском портале, назначается ответственный инженер и вы можете отслеживать все детали ее выполнения через личный кабинет).

Skype: global-story-helpdesk

WhatsApp, Viber, Telegram: +7(985)138-4189

<u>ICQ:</u> 407025546

<u>Web-интерфейс клиентского портала</u>: вам выдается доступ в клиентский портал Смарт Стори, где вы самостоятельно можете создать заявку по интересующему вас вопросу (и не обязательно техническому, в случае не технических вопросов, заявка будет перенаправлена ответственному сотруднику).

3. Мониторинг всех жизненно важных подсистем оборудования, температуры и влажности в помещении, плановые обновления, удаленное управление электропитанием, дистанционное решение возникающих проблем в режиме 24/7/365. Автоматизированная система напоминаний клиенту о необходимости выполнения плановых процедур (чистка, замена расходных материалов и т.п.).

Система мониторинга построена на готовом продукте Zabbix и доработана с учетом специфики текущих задач и пожеланиями клиента.

Ниже приведено несколько скриншотов внешнего вида главных окон мониторинга, которыми постоянно пользуются специалисты техподдержки для своевременного реагирования на возникающие ситуации.

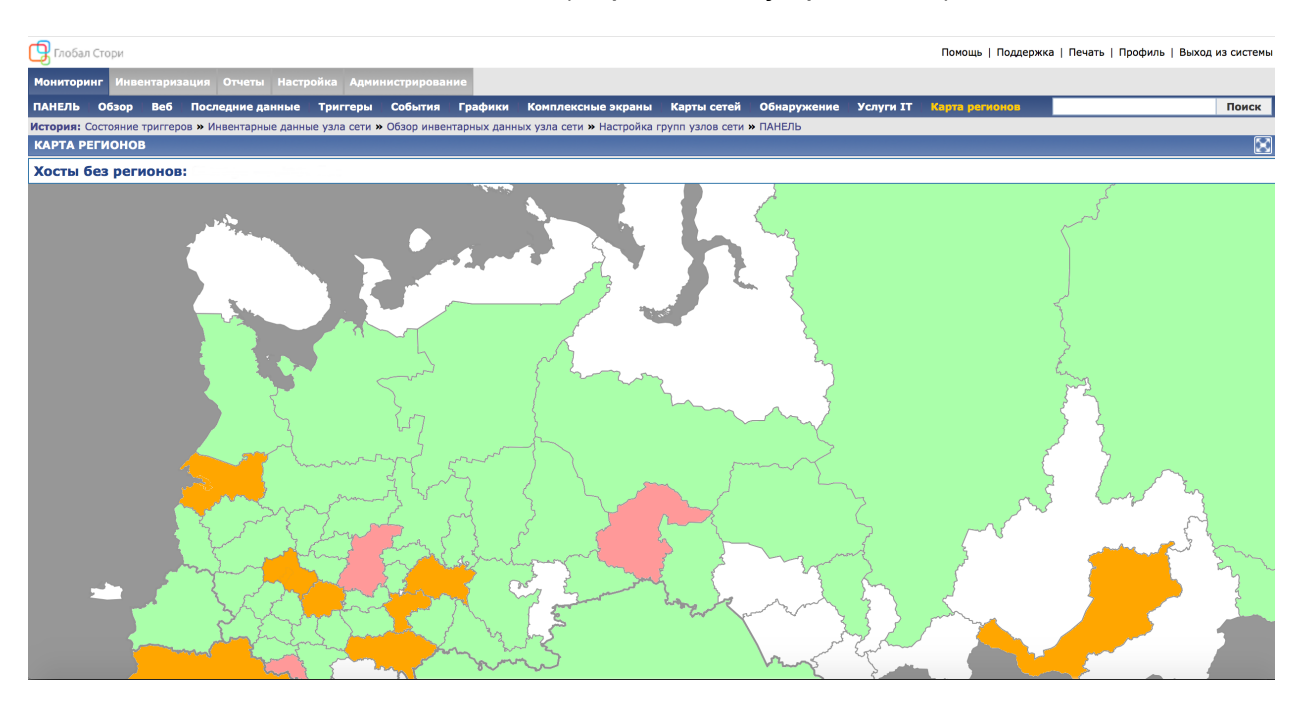

Рис. 8 (Карта и статус регионов)

Как видно из картинки, цвет регионов соответствует статусу оборудования объектов, расположенных в указанном регионе.

Карта работает через Яндекс АРІ, поэтому весьма гибка в настройке, что позволяет значительно сократить время решения возникающих задач.

| 🕞 Глобал Стори                                                 |                                            |                                 |                            |                       | Помощь   Поддержка           | Печать   Профиль   Вых | од из систе |  |  |  |
|----------------------------------------------------------------|--------------------------------------------|---------------------------------|----------------------------|-----------------------|------------------------------|------------------------|-------------|--|--|--|
| Мониторинг Инвентаризация Отчеты                               | Настройка Администриро                     | вание                           |                            |                       |                              |                        |             |  |  |  |
| ПАНЕЛЬ Обзор Веб Последние д                                   | анные Триггеры Событи                      | я Графики Комплексные э         | краны Карты сетей          | Обнаружение Услуги IT | Карта регионов               |                        | Поисн       |  |  |  |
| История: ПАНЕЛЬ » Состояние триггеров »<br>ПЕРСОНАЛЬНАЯ ПАНЕЛЬ | Инвентарные данные узла сети               | » Обзор инвентарных данных узла | сети » Настройка групп узл | пов сети              |                              |                        | <b>2</b>    |  |  |  |
| Избранные графики 🔳 🔀                                          | Избранные графики 🔲 🛛 Состояние Zabbix 🗐 🛇 |                                 |                            |                       |                              |                        |             |  |  |  |
| Избранные комплексные экра                                     | Состояние системы                          |                                 |                            |                       |                              | [                      |             |  |  |  |
| VPN-KOKENT 80 DODT                                             | Группа узлов сети                          | Катастрофа                      | Критичное                  | Предупреждение        |                              | Хост Offline           |             |  |  |  |
|                                                                | <u>ІР-камеры</u>                           | 0                               | 0                          | 0                     |                              | 0                      |             |  |  |  |
| Комплексные экраны » Слайд-шоу »                               | <u>IP-телефоны</u>                         | 0                               | 0                          | 0                     |                              | 0                      |             |  |  |  |
| Избранные карты сетей 🛛 🗐 🔝                                    | Квартира (Профсоюзная, 97)                 | 0                               | 0                          | 1                     |                              | 0                      |             |  |  |  |
|                                                                | Клиенты OpenVPN                            | 0                               | 0                          | 0                     |                              | 0                      |             |  |  |  |
|                                                                | Контроллеры Control4                       | 0                               | 0                          | 0                     |                              | 0                      |             |  |  |  |
| Карта регионов                                                 | Маршрутизаторы                             | 0                               | 0                          | 0                     |                              | 0                      |             |  |  |  |
| Карты сетей »                                                  | Медиаплееры                                | 0                               | 0                          | 0                     |                              | 0                      |             |  |  |  |
|                                                                | Серверы Linux                              | 0                               | 0                          | 1                     |                              | 0                      |             |  |  |  |
|                                                                | Серверы Zabbix                             | 0                               | 0                          | 0                     |                              | 0                      |             |  |  |  |
|                                                                | Хранилища                                  | 0                               | 0                          | 1                     |                              | 0                      |             |  |  |  |
|                                                                | Обновлено: 13:36:12                        |                                 |                            |                       |                              |                        |             |  |  |  |
|                                                                | Состояние узлов сети                       |                                 |                            |                       |                              |                        |             |  |  |  |
|                                                                | Последние 20 событий                       |                                 |                            |                       |                              | [                      |             |  |  |  |
|                                                                | Mana                                       | The Course                      |                            |                       | and the second second second |                        |             |  |  |  |

### Рис. 9 (Статусы оборудования)

## Рис. 10 (События)

| Последние 20 событий                                      |                                                                                            |                             |             |      |               |  |
|-----------------------------------------------------------|--------------------------------------------------------------------------------------------|-----------------------------|-------------|------|---------------|--|
| Узел сети                                                 | Проблема                                                                                   | Последнее изменение         | Возраст     | Инфо | Подтверждено  |  |
| WDSSPR просмотровый зал - Роутер Linksys WRT54GL          | Роутер недоступен                                                                          | <u>03 Авг 2016 13:34:16</u> | 10c         |      | Her           |  |
| Ленинский, 107 - Контроллер НС800                         | Слишком большое врем отклика                                                               | <u>03 Авг 2016 13:29:19</u> | 5м 7с       |      | Her           |  |
| Люксор Сочи зал 4 - Проектор СР2230                       | Потеряно соединение с ІСР                                                                  | <u>31 Июл 2016 13:02:03</u> | 3д 32м      |      | <u>Да</u> (1) |  |
| Формула Кино ЦДМ - TMS-сервер Rosetta Bridge              | Zabbix-агент на Формула Кино ЦДМ - TMS-сервер Rosetta Bridge не доступен более чем 5 минут | <u>21 Июл 2016 05:13:30</u> | 13д 8ч 20м  |      | <u>Да</u> (1) |  |
| Формула Кино ЦДМ - TMS-сервер Rosetta Bridge              | Формула Кино ЦДМ - TMS-сервер Rosetta Bridge недоступен                                    | 21 Июл 2016 05:12:03        | 13д 8ч 22м  |      | <u>Да</u> (1) |  |
| Синема Стар Ленинский зал 7 - Проектор CP2220+ChristieIMB | Требуется обновление ПО                                                                    | 09 Июл 2016 12:43:47        | 25д 50м     | ?    | <u>Да</u> (1) |  |
| Формула Кино Европа зал 6 - Роутер Linksys WRT54GL        | Формула Кино Европа зал 6 - Роутер Linksys WRT54GL недоступен                              | 09 Июл 2016 00:48:35        | 25д 12ч 45м |      | <u>Да</u> (1) |  |
| Принтер HP Color LaserJet CP4025                          | Низкий уровень желтого картриджа                                                           | 08 Июл 2016 13:58:20        | 25д 23ч 36м |      | Her           |  |
| Принтер LaserJet Pro MFP M521dn                           | Низкий уровень картриджа                                                                   | 08 Июл 2016 11:34:46        | 26д 1ч 59м  |      | Her           |  |
| Формула Кино ЦДМ - общий трап                             | Рекомендуется поменять лампу                                                               | <u>18 Июн 2016 17:08:02</u> | 1м 15д 20ч  |      | Her           |  |
| Формула Кино Витязь зал 5 проектор                        | Формула Кино Витязь зал 5 проектор недоступен                                              | <u>16 Июн 2016 12:36:19</u> | 1м 18д      |      | <u>Да</u> (1) |  |
| Театр им. Гоголя зал проектор                             | Потеряно соединение с ІМВ                                                                  | <u>15 Июн 2016 17:48:32</u> | 1м 18д 19ч  |      | <u>Да</u> (1) |  |
| Формула Кино Европа ТМЅ Сервер                            | Zabbix-агент на Формула Кино Европа TMS Сервер не доступен более чем 5 минут               | <u>06 Июн 2016 12:22:30</u> | 1м 28д 1ч   |      | <u>Да</u> (1) |  |
| Формула Кино Европа ТМЅ Сервер                            | Формула Кино Европа TMS Сервер недоступен                                                  | <u>06 Июн 2016 12:21:03</u> | 1м 28д 1ч   |      | <u>Да</u> (1) |  |
| Формула Кино Европа ТМЅ Сервер                            | Сервер недоступен                                                                          | <u>06 Июн 2016 12:19:03</u> | 1м 28д 1ч   |      | <u>Да</u> (1) |  |
| Формула Кино Европа зал 5 проектор                        | Потеряно соединение с ІСР                                                                  | <u>06 Июн 2016 10:33:11</u> | 1м 28д 3ч   |      | <u>Да</u> (1) |  |
| Кореновск зал 1 VPN                                       | Роутер недоступен                                                                          | <u>31 Май 2016 15:11:26</u> | 2м 3д 22ч   |      | <u>Да</u> (1) |  |
| Люксор Сочи зал 5 - Проектор СР2220                       | Потеряно соединение с ІСР                                                                  | <u>13 Май 2016 15:10:19</u> | 2м 21д 22ч  |      | <u>Да</u> (1) |  |
|                                                           |                                                                                            |                             | 0 00 11     |      |               |  |

4. Ежедневный автоматический контроль качества кинопоказа (проверка звуковых показателей и показателей изображения на предмет соответствия стандартам (SMPTE) и индивидуальным требований заказчика). Сбор и хранение статистических показателей результатов всех измерений.

Пользовательский интерфейс данного функционала реализован на базе Redmine в виде дополнительного модуля, а программное обеспечение, управляющее логикой разработано компанией Смарт Стори и называется Redmine Sphere (перечень поддерживаемого оборудования постоянно расширяется, а актуальный список вы можете посмотреть по <u>ссылке</u>). Данная опция использует клиент-серверную архитектуру, поэтому требуется непрерывное проводное подключение к Интернет на скорости от 2Мб/с и выше. Пример страницы настроек оборудования приведен ниже на Рис. 11.

| Настройки моделей устройств:                  |                                     |                             |
|-----------------------------------------------|-------------------------------------|-----------------------------|
| 🕑 Модель устройства мониторинга USL_LSS100 🔇  | IP устройства мониторинга 10.47.7.6 | Port устройства мониторинга |
| ✓ Модель проектора Вагсо_DP2K-10S             | IP проектора 10.47.7.133            | Port проектора 43728        |
| ✓ Модель сервера                              | IP сервера 10.47.7.129              | Port сервера 22             |
| О Модель проектора 2 Нет                      | IP проектора                        | Port проектора              |
| О Модель сервера 2 Нет                        | 🗘 IР сервера                        | Port сервера                |
| Модель процессора Dolby_CP750                 | IP процессора 10.47.7.136           | Port процессора 61408       |
| Модель 3D системы Нет                         | IP 3D системы                       | Port 3D системы             |
| O Модель темнителя ROSKIT                     | IP темнителя 10.47.7.139            | Port темнителя 6000         |
| П Модель системы сведения Christie_DuoAlign ♦ | IР системы сведения                 | Port системы сведения       |

#### Рис. 11 (Настройка оборудования)

Контроль показаний осуществляется согласно стандартам SMPTE RP 200:2012, ST 323:2004, ST 431-1:2006, ST 196:2003.

Для реализации контроля качества кинопоказа в каждом кинозале устанавливается мульти-анализатор для фиксации показаний яркости и цветокоррекции, звукового давления и АЧХ. Далее производится калибровка прибора в условиях конкретного зала и расположения анализатора, а погрешности показаний вносятся в настройки системы для компенсации видимых значений и большей «читабельности».

Примеры результатов измерений в личном кабинете приведены ниже.

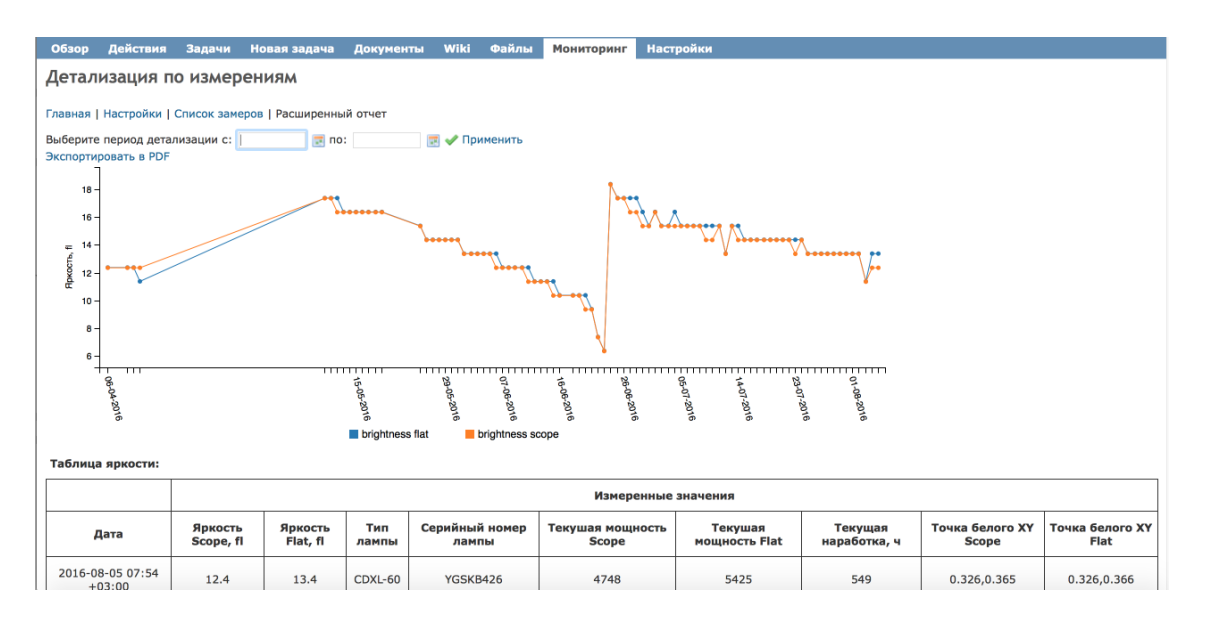

Рис. 12 (Диаграмма измерений яркости)

|                            |                      |                     |              |                         | Измеренные                | значения                 |                         |                          |                         |  |
|----------------------------|----------------------|---------------------|--------------|-------------------------|---------------------------|--------------------------|-------------------------|--------------------------|-------------------------|--|
| Дата                       | Яркость<br>Scope, fl | Яркость<br>Flat, fl | Тип<br>лампы | Серийный номер<br>лампы | Текушая мощность<br>Scope | Текушая<br>мощность Flat | Текущая<br>наработка, ч | Точка белого ХҮ<br>Scope | Точка белого XY<br>Flat |  |
| 2016-08-05 07:54<br>+03:00 | 12.4                 | 13.4                | CDXL-60      | YGSKB426                | 4748                      | 5425                     | 549                     | 0.326,0.365              | 0.326,0.366             |  |
| 2016-08-04 07:54<br>+03:00 | 12.4                 | 13.4                | CDXL-60      | YGSKB426                | 5358                      | 5424                     | 534                     | 0.326,0.365              | 0.326,0.365             |  |
| 2016-08-03 07:54<br>+03:00 | 11.4                 | 11.4                | CDXL-60      | YGSKB426                | 5316                      | 5387                     | 520                     | 0.327,0.367              | 0.327,0.367             |  |
| 2016-08-02 07:54<br>+03:00 | 13.4                 | 13.4                | CDXL-60      | YGSKB426                | 5425                      | 5392                     | 508                     | 0.326,0.366              | 0.326,0.366             |  |
| 2016-08-01 07:54<br>+03:00 | 13.4                 | 13.4                | CDXL-60      | YGSKB426                | 5392                      | 5457                     | 496                     | 0.325,0.365              | 0.326,0.366             |  |
| 2016-07-31 07:54<br>+03:00 | 13.4                 | 13.4                | CDXL-60      | YGSKB426                | 5361                      | 5377                     | 483                     | 0.325,0.366              | 0.325,0.366             |  |
| 2016-07-30 07:54<br>+03:00 | 13.4                 | 13.4                | CDXL-60      | YGSKB426                | 5459                      | 5392                     | 469                     | 0.326,0.366              | 0.325,0.365             |  |
| 2016-07-29 07:54<br>+03:00 | 13.4                 | 13.4                | CDXL-60      | YGSKB426                | 5425                      | 5392                     | 456                     | 0.325,0.365              | 0.325,0.365             |  |
| 2016-07-28 07:54<br>+03:00 | 13.4                 | 13.4                | CDXL-60      | YGSKB426                | 5361                      | 5410                     | 442                     | 0.325,0.365              | 0.325,0.366             |  |
| 2016-07-27 07:54           |                      |                     |              |                         |                           |                          |                         |                          |                         |  |

#### Рис. 13 (Таблица показаний изображения)

## Рис. 14 (Таблица показаний аудио)

|                            |      |        |       | Звуковое дав | ление, dB SPL |           |               |                |
|----------------------------|------|--------|-------|--------------|---------------|-----------|---------------|----------------|
| Дата                       | Left | Center | Right | LFE          | Left Sur      | Right Sur | Left Rear Sur | Right Rear Sur |
| 2016-08-05<br>07:54 +03:00 | 86.0 | 83.6   | 85.8  | 91.6         | 82.0          | 81.1      | 84.5          | 82.6           |
| 2016-08-04<br>07:54 +03:00 | 86.6 | 84.0   | 85.7  | 91.9         | 82.0          | 81.3      | 84.9          | 82.4           |
| 2016-08-03<br>07:54 +03:00 | 86.4 | 83.7   | 86.0  | 91.9         | 81.9          | 81.3      | 84.9          | 82.3           |
| 2016-08-02<br>07:54 +03:00 | 86.3 | 83.5   | 85.8  | 91.4         | 81.9          | 80.7      | 84.5          | 82.5           |
| 2016-08-01<br>07:54 +03:00 | 86.0 | 83.8   | 85.6  | 91.7         | 81.9          | 81.1      | 84.7          | 82.5           |
| 2016-07-31<br>07:54 +03:00 | 86.2 | 83.6   | 85.7  | 92.1         | 81.8          | 81.2      | 84.8          | 82.4           |
| 2016-07-30<br>07:54 +03:00 | 86.6 | 83.6   | 86.2  | 92.1         | 81.9          | 81.0      | 84.9          | 82.5           |
| 2016-07-29<br>07:54 +03:00 | 86.4 | 83.9   | 85.9  | 91.8         | 81.9          | 81.0      | 84.9          | 82.9           |
| 2016-07-28<br>07:54 +03:00 | 86.3 | 84.0   | 85.7  | 92.2         | 82.0          | 81.1      | 84.8          | 82.6           |
| 2016-07-27<br>07:54 +03:00 | 86.3 | 83.9   | 85.8  | 92.2         | 82.1          | 81.2      | 84.9          | 82.8           |

Примеры ежедневного отчета для одно- и мульти-проекторной системы приведены в Приложении 1 и Приложении 2 (в конце данного документа).

Весь процесс проверки одного зала занимает около 10 минут и может производиться как в автоматическом режиме с заданием желаемого времени, так и в ручном режиме в любой момент (без сохранения измерений - Рис. 15). В случае, если во время проверки выявляются какие-то проблемы или рекомендации, это фиксируется в отправляемом отчете и в личном кабинете.

| BEE . AAIA                                                  |                          |
|-------------------------------------------------------------|--------------------------|
| <u>Rss</u> : 80.8                                           |                          |
| <u>Lis</u> : 84.0                                           |                          |
| <u>Lrs</u> : 80.8                                           |                          |
| <u>Температура в зале</u> : 26.0 'С                         |                          |
| Ошибки и рекомендации:                                      |                          |
| <u>Ошибки проверки устройства мониторинг</u> а: Отсутствуют |                          |
| <u>Рекомендации по устройству мониторинга</u> : Отсутствуют |                          |
| <u>Ошибки проверки проектора</u> : Отсутствуют              |                          |
| <u>Рекомендации по проектору</u> : Отсуствуют               |                          |
| <u>Ошибки проверки сервера</u> : Отсутствуют                |                          |
| <u>Рекомендации по серверу:</u> Отсутствуют                 |                          |
| <u>Ошибки проверки процессора</u> : Отсутствуют             |                          |
| <u>Рекомендации по процессору:</u> Отсутствуют              |                          |
|                                                             | 🛷 Сделать тестовый замер |

Рис. 15 (Ошибки и рекомендации)

Пороговые допустимые значения показаний могут гибко задаваться в настройках личного кабинета и уведомление о некорректных значениях будут приходить на указанные адреса электронной почты только в случае, если отклонения вышли за допустимые пределы (см. Рис. 16).

Рис. 16 (Настройка пороговых значений звука и изображения)

| Настройки замеров и оповещений:                                                                                                    |
|----------------------------------------------------------------------------------------------------|
| Включить измерения по этому проекту                                                                                                    |
| Включить оповещение клиента 🗸 client@email.ru                                                                                                    |
| Выполнять автоматическую ежедневно проверку в 09 📀 : 27 😒 (GMT+03:00) Moscow 😒                                                                                                    |
| Настройки яркости:                                                                                                    |
| Критический показатель яркости для Scope 2D 13.0 15.0 fl                                                                                                    |
| Корректировка показателя яркости для Scope 2D 0.54 fl                                                                                                    |
| Критический показатель яркости для Flat 2D 13.0 15.0 fl                                                                                                    |
| Корректировка показателя яркости для Flat 2D 0.54 fl                                                                                                    |
|                                                                                                    |
|                                                                                                    |
| Настройки температуры:                                                                                                    |
| Настройки температуры:<br>Критический показатель температуры 20.0 30.0 'С                                                                                                    |
| Настройки температуры:<br>Критический показатель температуры 20.0 30.0 'С<br>Корректировка показателя температуры -10.0 'С                                                                                                    |
| Настройки температуры:<br>Критический показатель температуры 20.0 30.0 'С<br>Корректировка показателя температуры -10.0 'С                                                                                                    |
| Настройки температуры:<br>Критический показатель температуры 20.0 30.0 'С<br>Корректировка показателя температуры -10.0 'С<br>Настройки звуковых каналов:                                                                                                    |
| Настройки температуры:<br>Критический показатель температуры 20.0 30.0 'C<br>Корректировка показателя температуры -10.0 'C<br>Настройки звуковых каналов:<br>Критический уровень L 83.0 86.0 dB SPL                                                                                                    |
| Настройки температуры:         Критический показатель температуры       20.0       30.0       'C         Корректировка показателя температуры       -10.0       'C         Настройки звуковых каналов:       'C         Критический уровень L       83.0       86.0       dB SPL         Корректировка уровеня L       2.5       dB SPL                                                                  |
| Настройки температуры:         Критический показатель температуры       20.0       30.0       'C         Корректировка показателя температуры       -10.0       'C         Настройки звуковых каналов:       'C         Критический уровень L       83.0       86.0       dB SPL         Корректировка уровеня L       2.5       dB SPL         Критический уровень С       83.0       86.0       dB SPL |

5. Клиентский портал для предоставления Заказчику доступа ко всему перечисленному выше функционалу, его настройкам и разделам «Новости», «История заявок», а также разделу «Вебинары» для обучения и онлайн-консультаций.

Для доступа к клиентскому порталу необходимо перейти по ссылке <u>https://</u> <u>customer.smart-story.ru</u> использовав логин и пароль, выданный при регистрации.

| юбал Стори |                       |        |   |
|------------|-----------------------|--------|---|
|            |                       |        |   |
|            |                       |        |   |
|            |                       |        | 1 |
|            | Пользователь:         |        |   |
|            | Пароль:               |        |   |
|            | Восстановление пароля | Вход » |   |
|            |                       |        |   |
|            |                       |        |   |
|            |                       |        |   |
|            |                       |        |   |
|            |                       |        |   |
|            |                       |        |   |
|            |                       |        |   |
|            |                       |        |   |

Рис. 17 (Страница входа в веб-портал)

Помимо приведенного выше функционала, в клиентском портале также можно: Увидеть все заявки и задачи, которые возникали за период совместной работы и отслеживать состояние текущих задач.

| Обзор    | Действия Задачи          | Новая задача Ново | ости Докуме | енты Wiki 🤇                                            | Файлы                | Контакты               | Настройки                   |                    |
|----------|--------------------------|-------------------|-------------|--------------------------------------------------------|----------------------|------------------------|-----------------------------|--------------------|
| Задач    | И                        |                   |             |                                                        |                      |                        |                             |                    |
| ⊸ Филь   | гры                      |                   |             |                                                        |                      |                        |                             |                    |
|          |                          |                   |             |                                                        |                      |                        |                             | Добавить фильтр    |
| – ⊩ Опци | и                        |                   |             |                                                        |                      |                        |                             |                    |
|          |                          |                   |             |                                                        |                      |                        |                             |                    |
| Приме    | нить ฆ Очистить 📷 Сохран | ить               |             |                                                        |                      |                        |                             |                    |
| . # •    | Трекер                   | Статус            | Приоритет   | Тен                                                    | ма                   | Ha                     | вначена                     | Обновлено          |
| 288      | Работы платные           | В работе          | Нормальный  | Запрос ключей н<br>обновление серн                     | Ha<br>Bepa DSS2      | Ин<br>00 уда<br>техпо  | женер<br>ленной<br>оддержки | 08 авг. 2016 16:19 |
| 285      | RMA                      | В работе          | Нормальный  | RMA 87759 OM -<br>p/n 003-102958-                      | Light Engi<br>-01    | ne Але<br>Му           | ександр<br>/синов           | 03 авг. 2016 13:27 |
| 282      | Ремонт платный           | Обратная связь    | Высокий     | Проблема с матр<br>One                                 | оицей Sola           | ria Ин<br>уда<br>техпо | женер<br>ленной<br>оддержки | 08 авг. 2016 16:21 |
| 253      | Тех. обслуживание гаран  | тийное Выполнена  | Высокий     | Добавить сценар<br>"Поставить на оз<br>"Снять с охраны | оий<br>храну" и<br>" | Але<br>Му              | ександр<br>/синов           | 25 июня 2016 21:05 |
| 230      | Работы платные           | Выполнена         | Нормальный  | Видеомонтаж пр<br>для ВДНХ                             | езентации            | Але<br>Му              | ександр<br>/синов           | 31 мая 2016 12:55  |
| 144      | RMA                      | Обратная связь    | Нормальный  | RMA - xxx OM - 0<br>003-103110-02                      | CMB-PCB s            | /n Але<br>Му           | ександр<br>/синов           | 06 авг. 2016 19:45 |
| 135      | Ремонт гарантийный с за  | меной В работе    | Нормальный  | Нет изображени                                         | я на экран           | е Але                  | ександр<br>/синов           | 06 авг. 2016 19:45 |

Рис. 18

Своевременно узнавать тематические новости (информация о выходе новых прошивок, обновлении модельного ряда, появлении нового функционала, обновление документации или изменения в стандартах и спецификациях.

#### Рис. 19

| Обзор                                | Действия                                            | Задачи                                      | Новая задача                                                       | Календарь                                                | Новости                     | Документы                            | Wiki                     | Форумы                        | Файлы                        | Контакты                        | Настройки                                |                                                                             |
|--------------------------------------|-----------------------------------------------------|---------------------------------------------|--------------------------------------------------------------------|----------------------------------------------------------|-----------------------------|--------------------------------------|--------------------------|-------------------------------|------------------------------|---------------------------------|------------------------------------------|-----------------------------------------------------------------------------|
| Новос                                | ти                                                  |                                             |                                                                    |                                                          |                             |                                      |                          |                               |                              |                                 |                                          | 🔕 Добавить новость 🜟 Следить                                                |
| He He                                | овая проши                                          | вка Dolby                                   | DSS200 4.8.6.1                                                     | 3                                                        |                             |                                      |                          |                               |                              |                                 |                                          |                                                                             |
| Добавил                              | (а) Александр                                       | Мусинов 9                                   | месяца назад                                                       |                                                          |                             |                                      |                          |                               |                              |                                 |                                          |                                                                             |
| Выложен                              | на в НОК.                                           |                                             |                                                                    |                                                          |                             |                                      |                          |                               |                              |                                 |                                          |                                                                             |
| He He                                | овости DCI                                          |                                             |                                                                    |                                                          |                             |                                      |                          |                               |                              |                                 |                                          |                                                                             |
| Добавил                              | (а) Александр                                       | Мусинов 9                                   | месяца назад                                                       |                                                          |                             |                                      |                          |                               |                              |                                 |                                          |                                                                             |
| DCI has                              | posted Errata -                                     | #14 for DCI                                 | Digital Cinema Syst                                                | ems Specificatio                                         | n Version 1.                | 2 with Errata as o                   | f 30 Augi                | ust 2012 Inco                 | orporated                    |                                 |                                          |                                                                             |
| See:  h h Or down h ttp://           | ttp://dcimovies<br>load the new e<br>dcimovies.com  | s.com/specifi<br>rrata:<br>/errata/v1_2     | ication/<br>2_with-errata-8-12/                                    | DCI-Errata_14_9                                          | Sept-25-201                 | 5_v1-2_08-30-20                      | 12.pdf                   |                               |                              |                                 |                                          |                                                                             |
| DCI has                              | posted revisior                                     | is to the DCI                               | Compliance Test Pl                                                 | an (CTP)                                                 |                             |                                      |                          |                               |                              |                                 |                                          |                                                                             |
| See:  h h Or down h ttp://           | ttp://dcimovies<br>load the new re<br>dcimovies.com | s.com/compli<br>evision:<br>/compliance     | iance_test_plan/<br>_test_plan/CTP_Re                              | vision_2015-09-2                                         | 25_FIPS_are                 | a_1_to_level_2.p                     | df                       |                               |                              |                                 |                                          |                                                                             |
| Errata ite<br>Errata As<br>Digital C | ems continue to<br>of 30 August<br>inema System     | be evaluate<br>2012 Incorp<br>Specification | ed and will be poste<br>orated. CTP Revisio<br>, Compliance Test F | d after agreeme<br>n items continue<br>Plan, Version 1.2 | nt by the DC<br>to be evalu | I membership that ated and will be p | at the spo<br>posted aft | ecific erratum<br>er agreemen | n needs to r<br>it by the DC | modify the DCI<br>CI membership | Digital Cinema Sy<br>that the specific C | stem Specification, Version 1.2 With<br>TP Revision needs to modify the DCI |
| Thank yo                             | ou.                                                 |                                             |                                                                    |                                                          |                             |                                      |                          |                               |                              |                                 |                                          |                                                                             |
| You have<br>address                  | received this<br>you signed up                      | notice as a s<br>with.                      | ubscriber to DCI an                                                | nouncements. To                                          | o no longer r               | eceive these noti                    | ces, plea:               | se send an er                 | mail with Re                 | emove in the s                  | ubject line to emai                      | l.support@dcimovies.com from the                                            |
| He He                                | овая проши                                          | вка NTI XL                                  | .2 v.3.03                                                          |                                                          |                             |                                      |                          |                               |                              |                                 |                                          |                                                                             |
| Добавил                              | (а) Александр                                       | Мусинов 10                                  | месяца назад                                                       |                                                          |                             |                                      |                          |                               |                              |                                 |                                          |                                                                             |
| Выложен                              | на в НОК.                                           |                                             |                                                                    |                                                          |                             |                                      |                          |                               |                              |                                 |                                          |                                                                             |
|                                      | бновлен фа                                          | йл <mark>Audio</mark> р                     | pinouts.xls                                                        |                                                          |                             |                                      |                          |                               |                              |                                 |                                          |                                                                             |

Также в разделе «Вебинары» существует возможность проходить обучающие онлайн тренинги.

Рис. 20

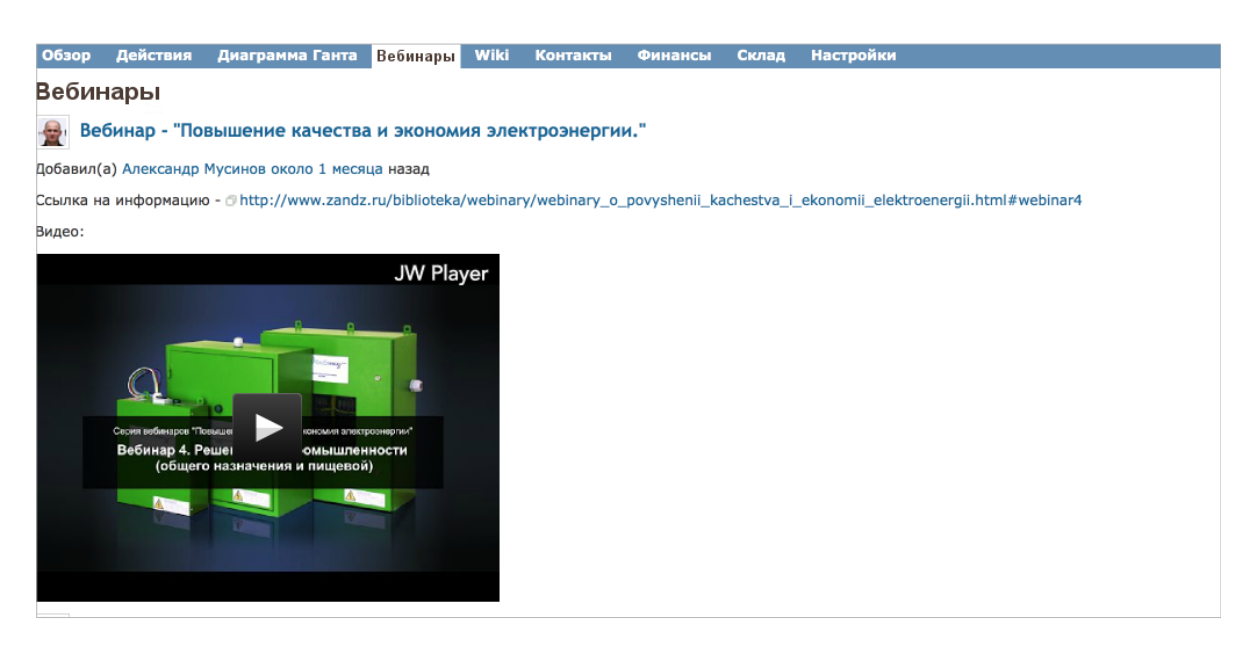

6. Визуальное дистанционное наблюдение за работой оборудования из любой точки мира, возможность просмотра истории записей из облака <u>Security Cloud</u>.

Видеонаблюдение Security Cloud позволяет добавлять камеры наблюдения за оборудованием и происходящим в месте установки оборудования прямо из вашей онлайн учетной записи в клиентском портале. Возможен как просмотр онлайн с компьютера и с мобильных устройств (поддерживаются операционные системы Mac OS, Windows, Linux, Android, iOS), но и просмотр архивных записей (запись до 30 дней и более, по умолчанию включено 7 дней).

На Рис. 21 приведено окно просмотра камер видеонаблюдения онлайн и архивных видеозаписей с компьютера, а также на Рис. 22 - с мобильных устройств.

| Entrance                                                                                                    |                                                                                                    | Масштаб: Действительный 🛊                                                                                                    |                                                                                                    |                                                                                                    | 3a                                                                                                    | крыть                                                                                                 |
|----------------------------------------------------------------------------------------------------|----------------------------------------------------------------------------------------------------|----------------------------------------------------------------------------------------------------|----------------------------------------------------------------------------------------------------|----------------------------------------------------------------------------------------------------|----------------------------------------------------------------------------------------------------|----------------------------------------------------------------------------------------------------|
|                                                                                                    |                                                                                                    |                                                                                                    |                                                                                                    |                                                                                                    |                                                                                                    |                                                                                                    |
|                                                                                                    | Part a                                                                                                    |                                                                                                    | 1.1                                                                                                    | Y                                                                                                    |                                                                                                    |                                                                                                    |
| Запретить трево                                                                                                    | bry                                                                                                    | Состояние: Наблюдение - 31.09 fp                                                                                                    | s                                                                                                    | Y                                                                                                    | Включить тр                                                                                                    | евогу                                                                                                 |
| Запретить трево                                                                                                    | yry                                                                                                    | Состояние: Наблюдение - 31.09 fp                                                                                                    | s                                                                                                    | Y                                                                                                    | Включить тр                                                                                                    | евогу                                                                                                 |
| Запретить трево<br>Id                                                                                                    | лу<br>Расположение                                                                                                    | Состояние: Наблюдение - 31.09 fp                                                                                                    | s<br>                                                                                                    | Кадры                                                                                                    | Включить тр<br>Оценка                                                                                                    | евогу                                                                                                 |
| Запретить трево<br>Id<br>23435<br>29495                                                                                                    | Pactionoxenne<br>Event-23435                                                                                                    | Состояние: Наблюдение - 31.09 fp<br>Состояние: Наблюдение - 31.09 fp<br>Режим: Live Зуи: 1.0x<br>Время<br>2017-05-14 20:29:07                                                                                                    | s<br>>> -<br>4.26<br>4.26                                                                                                    | <b>Кадры</b><br>129/78                                                                                                    | Включить тр<br><b>Оценка</b><br>5/8<br>5/8                                                                                                    | евогу                                                                                                 |
| Запретить трево<br>Id<br>23435<br>23433<br>22323                                                                                                    | ргу<br>Расположение<br>Еvent-23435<br>Event-23433<br>Event-23433                                                                                                    | Состояние: Наблюдение - 31.09 fp<br>Режим: Live Зум: 1.0x<br>Время<br>2017-05-14 20:25:07<br>2017-05-14 20:25:42<br>2017-05-14 12:06-55                                                                                                    | сек.<br>4.26<br>3.36                                                                                                    | <b>Кадры</b><br>129/78<br>102/52<br>102/52                                                                                                    | Включить тр<br>Оценка<br>5/8<br>5/8<br>5/8                                                                                                    | евогу<br>Х<br>Х                                                                                       |
| Запретить трево<br>Id<br>23435<br>23433<br>23333<br>23335                                                                                                    | ргу<br>Расположение<br>Еvent-23435<br>Event-23433<br>Event-23333<br>Event-23333                                                                                                    | Состояние: Наблюдение - 31.09 fp<br>Режим: Live Зун: 1.0x<br>Время<br>2017-05-14 20:25:07<br>2017-05-14 20:25:12<br>2017-05-14 17:08:56<br>2017-05-14 17:08:56                                                                                                    | s<br>Сек.<br>4.26<br>3.36<br>4.13<br>2 72                                                                                                    | Кадры<br>129/78<br>102/52<br>125/75<br>113/62                                                                                                    | Включить тр<br>Оценка<br>5/8<br>5/8<br>5/10<br>5/10                                                                                                    | евогу<br>Х<br>Х                                                                                       |
| Запретить трево<br>Id<br>23435<br>23433<br>23333<br>23333<br>23325<br>23325                                                                                                    | ргу<br>Расположение<br>Еvent-23435<br>Event-23433<br>Event-23333<br>Event-23333<br>Event-23333                                                                                                    | Состояние: Наблюдение - 31.09 fp<br>Режин: Live Зум: 1.0x<br>Время<br>2017-05-14 20:25:42<br>2017-05-14 17:08:56<br>2017-05-14 17:08:56<br>2017-05-14 17:08:56                                                                                                    | сек.<br>4.26<br>3.36<br>4.13<br>3.73<br>4.73                                                                                                    | Кадры<br>129/78<br>102/52<br>125/75<br>113/63                                                                                                    | Включить тр<br>Оценка<br>5/8<br>5/10<br>5/9<br>2/5                                                                                                    | евогу<br>Х<br>Х<br>Х<br>Х                                                                             |
| Запретить трево<br>Id<br>23435<br>23433<br>23333<br>23325<br>23225<br>23223                                                                                                    | Pry<br>Pacnonoxeenue<br>Event-23435<br>Event-23433<br>Event-23333<br>Event-23325<br>Event-23325<br>Event-23333                                                                                                    | Состояние: Наблюдение - 31.09 fp<br>Режим: Live Зум: 1.0x<br>Время<br>2017-05-14 20:25:07<br>2017-05-14 20:25:42<br>2017-05-14 17:08:56<br>2017-05-14 17:08:56<br>2017-05-14 15:44:45<br>2017-05-14 15:44:45                                                                                                    | s<br>Cek.<br>4.26<br>3.36<br>4.13<br>3.73<br>4.07<br>1.67                                                                                                    | Кадры<br>129/78<br>102/52<br>125/75<br>113/63<br>123/67<br>49/72                                                                                                    | Включить тр<br>Оценка<br>5/8<br>5/8<br>5/10<br>5/9<br>3/5<br>4/12                                                                                                    | евогу<br>X<br>X<br>X<br>X<br>X<br>X                                                                   |
| Запретить трево<br>Id<br>23435<br>23433<br>23333<br>23325<br>23233<br>23232<br>23233<br>23232<br>23231                                                                                                    | Pactonoxemme<br>Event-23435<br>Event-23433<br>Event-23433<br>Event-23333<br>Event-23333<br>Event-23333<br>Event-23333<br>Event-23333                                                                                                    | Состояние: Наблюдение - 31.09 fp<br>Режим: Live Зун: 1.0x<br>Время<br>2017-05-14 20:29:07<br>2017-05-14 20:25:42<br>2017-05-14 17:08:56<br>2017-05-14 17:08:56<br>2017-05-14 15:44:45<br>2017-05-14 15:44:45<br>2017-05-14 15:44:42                                                                                                    | s<br>Сек.<br>4.26<br>3.36<br>4.13<br>3.73<br>4.07<br>1.57<br>2.43                                                                                                 | Кадры<br>129/78<br>102/52<br>125/75<br>113/63<br>123/67<br>48/23<br>73/12                                                                                                    | Включить тр<br>Оценка<br>5/8<br>5/10<br>5/9<br>3/5<br>4/12<br>2/2                                                                                                    | ebory<br>X<br>X<br>X<br>X<br>X<br>X<br>X<br>X<br>X<br>X<br>X<br>X<br>X<br>X<br>X<br>X                 |
| Id<br>23435<br>23433<br>23333<br>23325<br>23233<br>23225<br>23232<br>23231<br>23160                                                                                                    | Pry<br>Pacnonoxeenue<br>Event-23435<br>Event-23433<br>Event-23333<br>Event-2325<br>Event-23225<br>Event-23232<br>Event-23232<br>Event-23231<br>Event-23316                                                                                                    | Состояние: Наблюдение - 31.09 fp<br>Режим: Live Зум: 1.0x<br>Время<br>2017-05-14 20:29:07<br>2017-05-14 20:25:42<br>2017-05-14 17:08:56<br>2017-05-14 17:08:56<br>2017-05-14 15:44:45<br>2017-05-14 15:44:42<br>2017-05-14 15:44:12<br>2017-05-14 15:44:12                                                                                                    | S<br>Cek.<br>4.26<br>3.36<br>4.13<br>3.73<br>4.07<br>1.57<br>2.43<br>3.84                                                                                         | Кадры<br>129/78<br>102/52<br>125/75<br>113/63<br>123/67<br>48/23<br>73/12<br>116/65                                                                                                    | Включить тр<br>Оценка<br>5/8<br>5/8<br>5/10<br>5/9<br>3/5<br>4/12<br>2/2<br>2/8                                                                                                    | ebory<br>X<br>X<br>X<br>X<br>X<br>X<br>X<br>X<br>X<br>X<br>X<br>X<br>X<br>X<br>X<br>X<br>X<br>X       |
| Id<br>23435<br>23433<br>23333<br>2325<br>23233<br>23225<br>23233<br>23232<br>23231<br>23160<br>23159                                                                                                    | ргу<br>Расположение<br>Еvent-23435<br>Event-23433<br>Event-23433<br>Event-23333<br>Event-23333<br>Event-23333<br>Event-23333<br>Event-23333<br>Event-23333<br>Event-23339<br>Event-23339<br>Event-23339<br>Event-23339<br>Event-23339<br>Event-23339<br>Event-23339<br>Event-23339<br>Event-23339<br>Event-23339<br>Event-23339<br>Event-23339<br>Event-23333<br>Event-23333<br>Event-23335<br>Event-23335<br>Event-23335<br>Event-23355<br>Event-23355<br>Event-23355<br>Event-23355<br>Event-23355<br>Event-23355<br>Event-23355<br>Event-23355<br>Event-23555<br>Event-235555<br>Event-235555<br>Event-235555<br>Event-2355555<br>Event-235555555<br>Event-23555555555555555555555555555555555555 | Состояние: Наблюдение - 31.09 fp<br>Режим: Live Зун: 1.0x<br>Время<br>2017-05-14 20:25:07<br>2017-05-14 20:25:42<br>2017-05-14 17:08:56<br>2017-05-14 17:08:56<br>2017-05-14 15:44:42<br>2017-05-14 15:44:42<br>2017-05-14 15:44:12<br>2017-05-14 15:44:12                                                                                                    | s<br>Cerc.<br>4.26<br>3.36<br>4.13<br>3.73<br>4.07<br>1.57<br>2.43<br>3.84<br>3.37                                                                                | Кадры<br>129/78<br>102/52<br>125/75<br>113/63<br>123/67<br>48/23<br>73/12<br>115/66<br>101/51                                                                                                  | Включить тр<br><b>Оценка</b><br>5/8<br>5/8<br>5/10<br>5/9<br>3/5<br>4/12<br>2/2<br>5/8<br>4/6                                                                                                 | ebory<br>X<br>X<br>X<br>X<br>X<br>X<br>X<br>X<br>X<br>X<br>X<br>X<br>X<br>X<br>X<br>X<br>X<br>X<br>X  |
| Id<br>23435<br>23435<br>23433<br>23325<br>23223<br>23225<br>23232<br>23232<br>23231<br>232160<br>23159<br>23117                                                                                                   | Pry<br>Pacnonoxenue<br>Event-23435<br>Event-23435<br>Event-23433<br>Event-23333<br>Event-23333<br>Event-23233<br>Event-23233<br>Event-23231<br>Event-23117<br>Event-23117                                                                                                    | Состояние: Наблюдение - 31.09 fp<br>Режии: Live Зуи: 1.0x<br>Время<br>2017-05-14 20:29:07<br>2017-05-14 20:29:07<br>2017-05-14 17:08:56<br>2017-05-14 17:08:56<br>2017-05-14 15:44:42<br>2017-05-14 15:44:42<br>2017-05-14 15:44:42<br>2017-05-14 15:44:12<br>2017-05-14 15:44:12<br>2017-05-14 15:44:12<br>2017-05-14 15:44:12<br>2017-05-14 15:44:12<br>2017-05-14 15:44:12<br>2017-05-14 11:07:44                                                                                                    | S<br>Сек.<br>4.26<br>3.36<br>4.13<br>3.73<br>4.07<br>1.57<br>2.43<br>3.84<br>3.37<br>4.33                                                                         | Кадры<br>129/78<br>102/52<br>125/75<br>113/63<br>123/67<br>48/23<br>73/12<br>116/66<br>101/51<br>131/79                                                                                        | Включить тр<br>Оценка<br>5/8<br>5/10<br>5/9<br>3/5<br>4/12<br>2/2<br>5/8<br>4/16<br>6/10                                                                                                    | ebory<br>X<br>X<br>X<br>X<br>X<br>X<br>X<br>X<br>X<br>X<br>X<br>X<br>X<br>X<br>X<br>X<br>X<br>X<br>X  |
| Запретить трево<br>Id<br>23435<br>23433<br>23335<br>23235<br>23232<br>23231<br>23160<br>23159<br>23117<br>23113                                                                                                   | Party Part 23435<br>Event-23435<br>Event-23433<br>Event-23333<br>Event-23333<br>Event-23233<br>Event-23233<br>Event-23331<br>Event-23331<br>Event-23113<br>Event-23113                                                                                                    | Состояние: Наблюдение - 31.09 fp<br>Режим: Live Зум: 1.0x<br>Время<br>2017-05-14 20:25:42<br>2017-05-14 20:25:42<br>2017-05-14 17:08:56<br>2017-05-14 17:08:56<br>2017-05-14 15:44:45<br>2017-05-14 15:44:45<br>2017-05-14 15:44:12<br>2017-05-14 15:44:12<br>2017-05-14 15:44:12<br>2017-05-14 11:61:44:12<br>2017-05-14 11:61:44:12<br>2017-05-14 11:61:44:12<br>2017-05-14 11:61:44:0                                                                                                    | S<br>Cex.<br>4.26<br>3.36<br>4.13<br>3.73<br>4.07<br>1.57<br>2.43<br>3.84<br>3.37<br>4.33<br>2.59                                                                 | Кадры<br>129/78<br>102/52<br>125/75<br>113/63<br>123/67<br>48/23<br>73/12<br>116/66<br>101/51<br>133/79<br>79/25                                                                               | Включить тр<br><b>Оценка</b><br>5/8<br>5/10<br>5/9<br>3/5<br>4/12<br>2/2<br>5/8<br>4/6<br>6/10<br>2/5                                                                                         | ebory<br>X<br>X<br>X<br>X<br>X<br>X<br>X<br>X<br>X<br>X<br>X<br>X<br>X<br>X<br>X<br>X<br>X<br>X<br>X  |
| Id<br>23435<br>23435<br>23333<br>23325<br>23233<br>23232<br>23232<br>23231<br>23160<br>23159<br>23117<br>23113<br>23112                                                                                           | Provember 2012<br>Pacto Annu Control Control Con                        | Состояние: Наблюдение - 31.09 fp<br>Режим: Live Зун: 1.0x<br>Время<br>2017-05-14 20:29:07<br>2017-05-14 20:29:07<br>2017-05-14 17:08:56<br>2017-05-14 17:08:56<br>2017-05-14 15:44:45<br>2017-05-14 15:44:45<br>2017-05-14 15:44:42<br>2017-05-14 15:44:12<br>2017-05-14 15:44:12<br>2017-05-14 11:04:40<br>2017-05-14 11:04:40                                                                                                    | s<br>Cex.<br>4.26<br>3.36<br>4.13<br>3.73<br>4.07<br>1.57<br>2.43<br>3.84<br>3.37<br>4.33<br>2.59<br>2.90                                                         | Кадры<br>129/78<br>102/52<br>125/75<br>113/63<br>123/67<br>48/23<br>73/12<br>116/66<br>101/51<br>131/79<br>79/25<br>87/35                                                                      | Включить тр<br><b>Оценка</b><br>5/8<br>5/10<br>5/9<br>3/5<br>4/12<br>2/2<br>5/8<br>4/6<br>6/10<br>2/5<br>3/5                                                                                  | евогу<br>X<br>X<br>X<br>X<br>X<br>X<br>X<br>X<br>X<br>X<br>X<br>X<br>X<br>X<br>X<br>X<br>X<br>X<br>X  |
| Id<br>234355<br>23433<br>23333<br>23325<br>23233<br>23232<br>23231<br>23160<br>23159<br>23117<br>23113<br>23112<br>23113                                                                                          | Pry<br>Pacnonoxenue<br>Event-23435<br>Event-23435<br>Event-23333<br>Event-23333<br>Event-23333<br>Event-23232<br>Event-23232<br>Event-23231<br>Event-23159<br>Event-23159<br>Event-23159<br>Event-23117<br>Event-23113<br>Event-231112<br>Event-23111                                                                                                    | Состояние: Наблюдение - 31.09 fp<br>Режим: Live Зум: 1.0x<br>Время<br>2017-05-14 20:29:07<br>2017-05-14 20:29:07<br>2017-05-14 20:25:42<br>2017-05-14 17:08:56<br>2017-05-14 15:44:45<br>2017-05-14 15:44:45<br>2017-05-14 15:44:12<br>2017-05-14 11:25:40<br>2017-05-14 11:25:40<br>2017-05-14 11:25:40<br>2017-05-14 11:25:40<br>2017-05-14 11:25:40<br>2017-05-14 11:04:38<br>2017-05-14 11:02:34                                                                                                    | S<br>Cek.<br>4.26<br>3.36<br>4.13<br>3.73<br>4.07<br>1.57<br>2.43<br>3.84<br>3.37<br>4.33<br>2.59<br>2.90<br>4.61                                                 | Кадры<br>129/78<br>102/52<br>125/75<br>113/63<br>123/67<br>48/23<br>73/12<br>116/66<br>101/51<br>131/79<br>79/25<br>87/35<br>139/69                                                            | Включить тр<br>Оценка<br>5/8<br>5/10<br>5/9<br>3/5<br>4/12<br>2/2<br>2/2<br>5/8<br>4/6<br>6/10<br>2/5<br>3/5<br>7/16                                                                          | евогу<br>X<br>X<br>X<br>X<br>X<br>X<br>X<br>X<br>X<br>X<br>X<br>X<br>X<br>X<br>X<br>X<br>X<br>X<br>X  |
| Id<br>23435<br>23433<br>23333<br>23225<br>23233<br>23222<br>23231<br>23160<br>23159<br>23117<br>23113<br>23112<br>23112<br>23110                                                                                  | Pry<br>Pactonoxemme<br>Event-23435<br>Event-23435<br>Event-23433<br>Event-23333<br>Event-23333<br>Event-23333<br>Event-23333<br>Event-23313<br>Event-23110<br>Event-23111<br>Event-23111<br>Event-23110                                                                                                    | Состояние: Наблюдение - 31.09 fp<br>Режим: Live Зун: 1.0x<br>Время<br>2017-05-14 20:25:07<br>2017-05-14 20:25:42<br>2017-05-14 20:25:42<br>2017-05-14 17:08:56<br>2017-05-14 17:08:56<br>2017-05-14 15:44:42<br>2017-05-14 15:44:42<br>2017-05-14 15:44:12<br>2017-05-14 11:04:49<br>2017-05-14 11:04:38<br>2017-05-14 11:04:38<br>2017-05-14 11:02:34                                                                                                    | s<br>Cex.<br>4.26<br>3.36<br>4.13<br>3.73<br>4.07<br>1.57<br>2.43<br>3.84<br>3.37<br>4.33<br>2.59<br>2.90<br>4.61<br>1.26                                         | Кадры<br>129/78<br>102/52<br>125/75<br>113/63<br>123/67<br>48/23<br>73/12<br>116/66<br>101/51<br>131/79<br>79/25<br>87/35<br>139/89<br>39/13                                                   | Включить тр<br>5/8<br>5/8<br>5/10<br>5/9<br>3/5<br>4/12<br>2/2<br>5/8<br>4/6<br>6/10<br>2/5<br>3/5<br>7/16<br>4/5                                                                             | ebory<br>X<br>X<br>X<br>X<br>X<br>X<br>X<br>X<br>X<br>X<br>X<br>X<br>X<br>X<br>X<br>X<br>X<br>X<br>X  |
| Id<br>23435<br>23433<br>23333<br>23325<br>23233<br>23225<br>23232<br>2325<br>23232<br>23160<br>23159<br>23117<br>23113<br>23112<br>23111<br>23111<br>23111<br>23111<br>23111<br>23111                             | Pry<br>Pacnonoxenue<br>Event-23435<br>Event-23435<br>Event-23435<br>Event-23333<br>Event-23233<br>Event-23233<br>Event-23231<br>Event-23110<br>Event-23111<br>Event-23111<br>Event-23111<br>Event-23111<br>Event-23111<br>Event-23111<br>Event-23111<br>Event-23111                                                                                                    | Состояние: Наблюдение - 31.09 fp<br>Режин: Live Зун: 1.0x<br>Вет<br>2017-05-14 20:29:07<br>2017-05-14 20:29:07<br>2017-05-14 17:08:56<br>2017-05-14 17:08:56<br>2017-05-14 15:44:42<br>2017-05-14 15:44:45<br>2017-05-14 15:44:42<br>2017-05-14 15:44:42<br>2017-05-14 11:04:41<br>2017-05-14 11:07:39<br>2017-05-14 11:04:38<br>2017-05-14 11:04:38<br>2017-05-14 11:02:34<br>2017-05-14 11:02:33                                                                                                    | S<br>Сек.<br>4.26<br>3.36<br>4.13<br>3.73<br>4.07<br>1.57<br>2.43<br>3.84<br>3.37<br>4.33<br>2.59<br>2.90<br>4.61<br>1.26<br>7.48                                 | Кадры<br>129/78<br>102/52<br>125/75<br>113/63<br>123/67<br>48/23<br>73/12<br>116/66<br>101/51<br>131/79<br>79/25<br>87/35<br>139/69<br>39/13<br>226/117                                        | Включить тр<br>Оценка<br>5/8<br>5/10<br>5/9<br>3/5<br>4/12<br>2/2<br>5/8<br>4/12<br>2/2<br>5/8<br>4/12<br>2/2<br>5/8<br>4/12<br>2/2<br>5/8<br>4/12<br>2/5<br>3/5<br>3/5<br>7/16<br>4/5<br>3/7 | ebory<br>X<br>X<br>X<br>X<br>X<br>X<br>X<br>X<br>X<br>X<br>X<br>X<br>X<br>X<br>X<br>X<br>X<br>X<br>X  |
| Запретить тревс<br>Id<br>23435<br>23433<br>23333<br>2325<br>23233<br>2325<br>23231<br>23160<br>23159<br>23117<br>23113<br>23112<br>23111<br>23111<br>23111<br>23112<br>23111<br>23110<br>22992                    | Pry<br>Pactonoxenue<br>Event-23433<br>Event-23433<br>Event-23333<br>Event-23333<br>Event-23333<br>Event-23333<br>Event-23333<br>Event-23333<br>Event-23313<br>Event-23117<br>Event-23117<br>Event-23112<br>Event-23111<br>Event-23110<br>Event-23110<br>Event-23110<br>Event-23110<br>Event-23110                                                                                                    | Состояние: Наблюдение - 31.09 fp<br>Режим: Live Зун: 1.0x<br>Время<br>2017-05-14 20:29:07<br>2017-05-14 20:29:07<br>2017-05-14 12:08:66<br>2017-05-14 15:44:45<br>2017-05-14 15:44:45<br>2017-05-14 15:44:12<br>2017-05-14 15:44:12<br>2017-05-14 15:44:12<br>2017-05-14 15:44:12<br>2017-05-14 11:04:38<br>2017-05-14 11:04:38<br>2017-05-14 11:04:38<br>2017-05-14 11:04:38<br>2017-05-14 11:04:38<br>2017-05-14 11:04:38<br>2017-05-14 11:04:38<br>2017-05-14 11:04:38<br>2017-05-14 11:04:38<br>2017-05-14 11:04:38 | s<br>Cex.<br>4.26<br>3.36<br>4.13<br>3.73<br>4.07<br>1.57<br>2.43<br>3.84<br>3.37<br>4.33<br>2.59<br>2.90<br>4.61<br>1.26<br>7.48<br>5.73                         | Кадры<br>129/78<br>102/52<br>125/75<br>113/63<br>123/67<br>48/23<br>73/12<br>116/66<br>101/51<br>131/79<br>79/25<br>87/35<br>139/89<br>39/13<br>226/117<br>173/109                             | Включить тр<br>5/8<br>5/8<br>5/10<br>5/9<br>3/5<br>4/12<br>2/2<br>5/8<br>4/12<br>2/2<br>5/8<br>4/12<br>2/5<br>3/5<br>7/16<br>4/5<br>3/7<br>7/16<br>4/13                                       | eebory<br>X<br>X<br>X<br>X<br>X<br>X<br>X<br>X<br>X<br>X<br>X<br>X<br>X<br>X<br>X<br>X<br>X<br>X<br>X |
| Id<br>23435<br>23435<br>23433<br>23325<br>23233<br>23225<br>23233<br>23232<br>23232<br>23150<br>23159<br>23159<br>23117<br>23113<br>23112<br>23111<br>23111<br>23111<br>23111<br>23111<br>23111<br>23111<br>23111 | Pry<br>Pacnonoxenne<br>Event-23435<br>Event-23435<br>Event-23433<br>Event-23333<br>Event-23333<br>Event-23333<br>Event-23232<br>Event-23231<br>Event-23110<br>Event-23111<br>Event-23111<br>Event-23111<br>Event-23111<br>Event-23111<br>Event-23111<br>Event-23111<br>Event-23111<br>Event-23111<br>Event-23111<br>Event-23111<br>Event-22993<br>Event-22992<br>Event-22991                                                                                                    | Состояние: Наблюдение - 31.09 fp<br>Режим: Live Зун: 1.0x<br>Время<br>2017-05-14 20:29:07<br>2017-05-14 20:29:07<br>2017-05-14 17:08:56<br>2017-05-14 17:08:56<br>2017-05-14 15:44:42<br>2017-05-14 15:44:42<br>2017-05-14 15:44:42<br>2017-05-14 15:44:12<br>2017-05-14 11:04:40<br>2017-05-14 11:07:44<br>2017-05-14 11:02:34<br>2017-05-14 09:19:18<br>2017-05-14 09:18:58                                                                                                    | s<br>Cex.<br>4.26<br>3.36<br>4.13<br>3.73<br>4.07<br>1.57<br>2.43<br>3.84<br>3.37<br>4.33<br>2.59<br>2.90<br>4.61<br>1.26<br>7.48<br>5.73<br>2.84                 | Кадры<br>129/78<br>102/52<br>125/75<br>113/63<br>123/67<br>48/23<br>73/12<br>116/66<br>101/51<br>131/79<br>79/25<br>87/35<br>139/89<br>39/13<br>226/117<br>173/109<br>85/35                    | Включить тр<br><b>Оценка</b><br>5/8<br>5/8<br>5/10<br>5/9<br>3/5<br>4/12<br>2/2<br>5/8<br>4/6<br>6/10<br>2/5<br>3/5<br>3/7<br>3/7<br>3/7<br>4/6                                               | ebory<br>X<br>X<br>X<br>X<br>X<br>X<br>X<br>X<br>X<br>X<br>X<br>X<br>X<br>X<br>X<br>X<br>X<br>X<br>X  |
| Запретить тревс<br>Id<br>23435<br>23435<br>23233<br>23225<br>23231<br>23160<br>23159<br>23117<br>23113<br>23112<br>23113<br>23112<br>23111<br>23110<br>22993<br>22991<br>22991<br>22992                           | Pry  Pacnonoxenue Event-23435 Event-23435 Event-23435 Event-23333 Event-23333 Event-23333 Event-23323 Event-23323 Event-23310 Event-23117 Event-23117 Event-23111 Event-23111 Event-23111 Event-23111 Event-23111 Event-23112 Event-22993 Event-22992 Event-22991 Event-22991 Event-22991 Event-22991                                                                                                    | Состояние: Наблюдение - 31.09 fp<br>Режим: Live Зум: 1.0x<br>Время<br>2017-05-14 20:29:07<br>2017-05-14 20:29:07<br>2017-05-14 20:25:42<br>2017-05-14 17:08:56<br>2017-05-14 17:08:56<br>2017-05-14 15:44:45<br>2017-05-14 15:44:12<br>2017-05-14 15:44:12<br>2017-05-14 11:04:41<br>2017-05-14 11:04:41<br>2017-05-14 11:04:41<br>2017-05-14 11:04:38<br>2017-05-14 11:02:34<br>2017-05-14 11:02:34<br>2017-05-14 11:02:34<br>2017-05-14 09:19:18<br>2017-05-14 09:19:10<br>2017-05-14 09:22:40                        | s<br>Cex.<br>4.26<br>3.36<br>4.13<br>3.73<br>4.07<br>1.57<br>2.43<br>3.84<br>3.37<br>4.33<br>2.59<br>2.90<br>4.61<br>1.26<br>7.48<br>5.73<br>2.84<br>1.13         | Кадры<br>129/78<br>102/52<br>125/75<br>113/63<br>123/67<br>48/23<br>73/12<br>116/66<br>101/51<br>133/79<br>79/25<br>87/35<br>139/69<br>39/13<br>226/117<br>173/109<br>85/35<br>35/10           | Включить тр<br>Оценка<br>5/8<br>5/10<br>5/9<br>3/5<br>4/12<br>2/2<br>5/8<br>4/6<br>6/10<br>2/5<br>3/5<br>7/16<br>4/5<br>3/7<br>6/13<br>4/6<br>6/15                                            | ebory<br>X<br>X<br>X<br>X<br>X<br>X<br>X<br>X<br>X<br>X<br>X<br>X<br>X<br>X<br>X<br>X<br>X<br>X<br>X  |
| Запретить тревс<br>23435<br>23435<br>23333<br>23325<br>23232<br>23232<br>23232<br>23232<br>2310<br>23159<br>23117<br>23110<br>23112<br>23110<br>22993<br>22992<br>22992<br>22992<br>22992<br>22992                | Provember 2012<br>Partonoxemme<br>Event-23435<br>Event-23435<br>Event-23433<br>Event-23333<br>Event-23333<br>Event-23333<br>Event-23333<br>Event-23331<br>Event-23110<br>Event-23110<br>Event-23111<br>Event-23111<br>Event-23111<br>Event-23111<br>Event-23110<br>Event-23110<br>Event-22993<br>Event-22993<br>Event-22991<br>Event-22991<br>Event-22991<br>Event-22991<br>Event-22991<br>Event-22991<br>Event-22991                                                                                                    | Состояние: Наблюдение - 31.09 fp<br>Режим: Live Зун: 1.0x<br>Брем<br>2017-05-14 20:25:07<br>2017-05-14 20:25:42<br>2017-05-14 20:25:42<br>2017-05-14 17:08:56<br>2017-05-14 12:44:45<br>2017-05-14 15:44:42<br>2017-05-14 15:44:42<br>2017-05-14 15:44:12<br>2017-05-14 11:25:40<br>2017-05-14 11:04:38<br>2017-05-14 11:04:38<br>2017-05-14 11:02:33<br>2017-05-14 09:19:18<br>2017-05-14 09:19:18<br>2017-05-14 09:19:101<br>2017-05-14 09:19:18<br>2017-05-14 09:19:201<br>2017-05-14 09:19:201                      | s<br>Cek.<br>4.26<br>3.36<br>4.13<br>3.73<br>4.07<br>1.57<br>2.43<br>3.84<br>3.37<br>4.33<br>2.59<br>2.90<br>4.61<br>1.26<br>7.48<br>5.73<br>2.84<br>1.13<br>4.76 | Кадры<br>129/78<br>102/52<br>125/75<br>113/63<br>123/67<br>48/23<br>73/12<br>116/66<br>101/51<br>131/79<br>79/25<br>87/35<br>139/89<br>39/13<br>226/117<br>173/109<br>85/35<br>35/10<br>144/88 | Включить тр<br>5/8<br>5/8<br>5/10<br>5/9<br>3/5<br>4/12<br>2/2<br>5/8<br>4/6<br>6/10<br>2/5<br>3/5<br>7/16<br>4/5<br>3/7<br>3/7<br>3/7                                                        | ebory<br>X<br>X<br>X<br>X<br>X<br>X<br>X<br>X<br>X<br>X<br>X<br>X<br>X<br>X<br>X<br>X<br>X<br>X<br>X  |

Рис. 21 (видеонаблюдение с ПК)

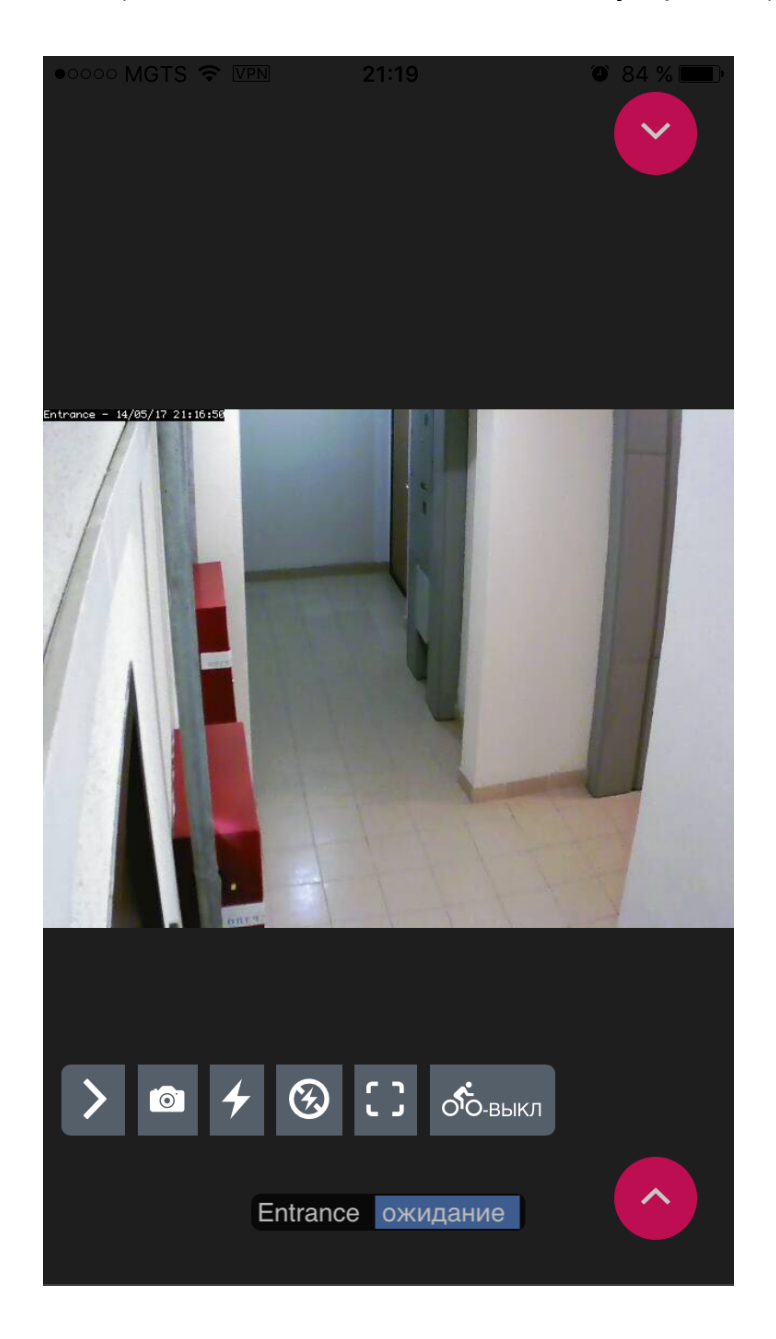

Рис. 22 (видеонаблюдение с мобильных устройств)

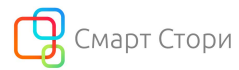

#### http://smart-story.ru

#### Детализация по измерениям

Таблица яркости:

|                            |                      | Измеренные значения |                            |                         |                           |                          |                         |  |  |  |  |  |
|----------------------------|----------------------|---------------------|----------------------------|-------------------------|---------------------------|--------------------------|-------------------------|--|--|--|--|--|
| Дата                       | Яркость<br>Scope, fl | Яркость<br>Flat, fl | Тип лампы                  | Серийный номер<br>лампы | Текушая<br>мощность Scope | Текушая<br>мощность Flat | Текущая<br>наработка, ч |  |  |  |  |  |
| 2016-08-01 07:55<br>+03:00 | 8.7                  | 8.3                 | OSRAM XBO<br>4000W/DHP OFR | EPLR3i498               | 2953                      | 2953                     | 1285                    |  |  |  |  |  |

#### Таблица по звуковому давлению:

|                            |      | Звуковое давление, dB SPL |       |      |          |           |               |                |  |  |  |  |
|----------------------------|------|---------------------------|-------|------|----------|-----------|---------------|----------------|--|--|--|--|
| Дата                       | Left | Center                    | Right | LFE  | Left Sur | Right Sur | Left Rear Sur | Right Rear Sur |  |  |  |  |
| 2016-08-01<br>07:55 +03:00 | 85.3 | 84.3                      | 84.1  | 92.5 | 82.2     | 80.0      | 83.6          | 82.3           |  |  |  |  |

### Приложение 2

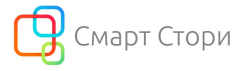

#### http://smart-story.ru

#### Детализация по измерениям

Таблица яркости Проектор 1:

|                            |                      | Измеренные значения |              |                         |                           |                          |                         |  |  |  |  |
|----------------------------|----------------------|---------------------|--------------|-------------------------|---------------------------|--------------------------|-------------------------|--|--|--|--|
| Дата                       | Яркость<br>Scope, fl | Яркость<br>Flat, fl | Тип<br>лампы | Серийный номер<br>лампы | Текушая мощность<br>Scope | Текушая<br>мощность Flat | Текущая<br>наработка, ч |  |  |  |  |
| 2016-08-01 09:45<br>+03:00 | 3.5                  | 3.5                 | CDXL-<br>45  | yfsih675                | 3327                      | 4416                     | 8                       |  |  |  |  |

#### Таблица яркости Проектор 2:

|                            |                                                 | Измеренные значения |                         |                           |                          |                         |   |  |  |  |  |  |
|----------------------------|-------------------------------------------------|---------------------|-------------------------|---------------------------|--------------------------|-------------------------|---|--|--|--|--|--|
| Дата                       | Яркость Яркость Тип<br>Scope, fl Flat, fl лампы |                     | Серийный номер<br>лампы | Текушая мощность<br>Scope | Текушая<br>мощность Flat | Текущая<br>наработка, ч |   |  |  |  |  |  |
| 2016-08-01 09:45<br>+03:00 | 1.5                                             | 1.5                 | CDXL-<br>45             | yfsia636                  | 3403                     | 3136                    | 8 |  |  |  |  |  |

#### Таблица по звуковому давлению:

|                            |      | Звуковое давление, dB SPL |       |      |          |           |               |                |  |  |  |  |
|----------------------------|------|---------------------------|-------|------|----------|-----------|---------------|----------------|--|--|--|--|
| Дата                       | Left | Center                    | Right | LFE  | Left Sur | Right Sur | Left Rear Sur | Right Rear Sur |  |  |  |  |
| 2016-08-01<br>09:45 +03:00 | 87.3 | 85.1                      | 85.8  | 94.1 | 79.7     | 82.0      | 82.5          | 82.3           |  |  |  |  |